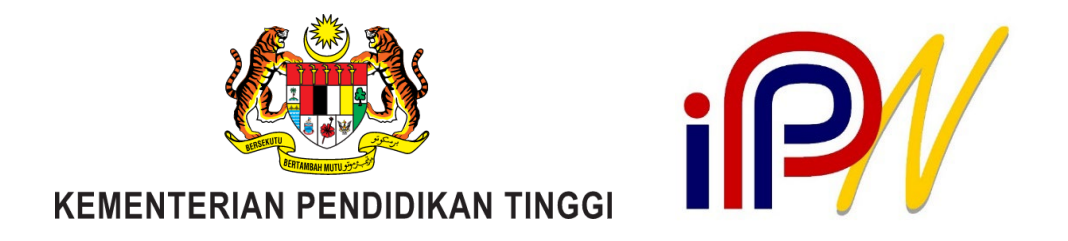

# Tatacara Penggunaan Sistem Penilaian Indeks Patriotisme & Perpaduan Nasional (iPPN) (Peranan Pelajar)

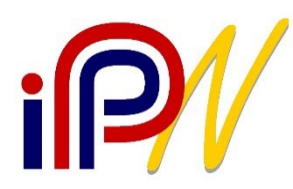

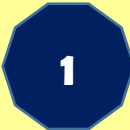

#### URL : https://ippn.mohe.gov.my

2

Input ID Pengguna (Nombor Kad Pengenalan)

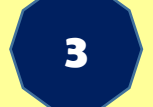

Input Kata Laluan (Nombor Matrik)

### Akses ke Sistem iPPN

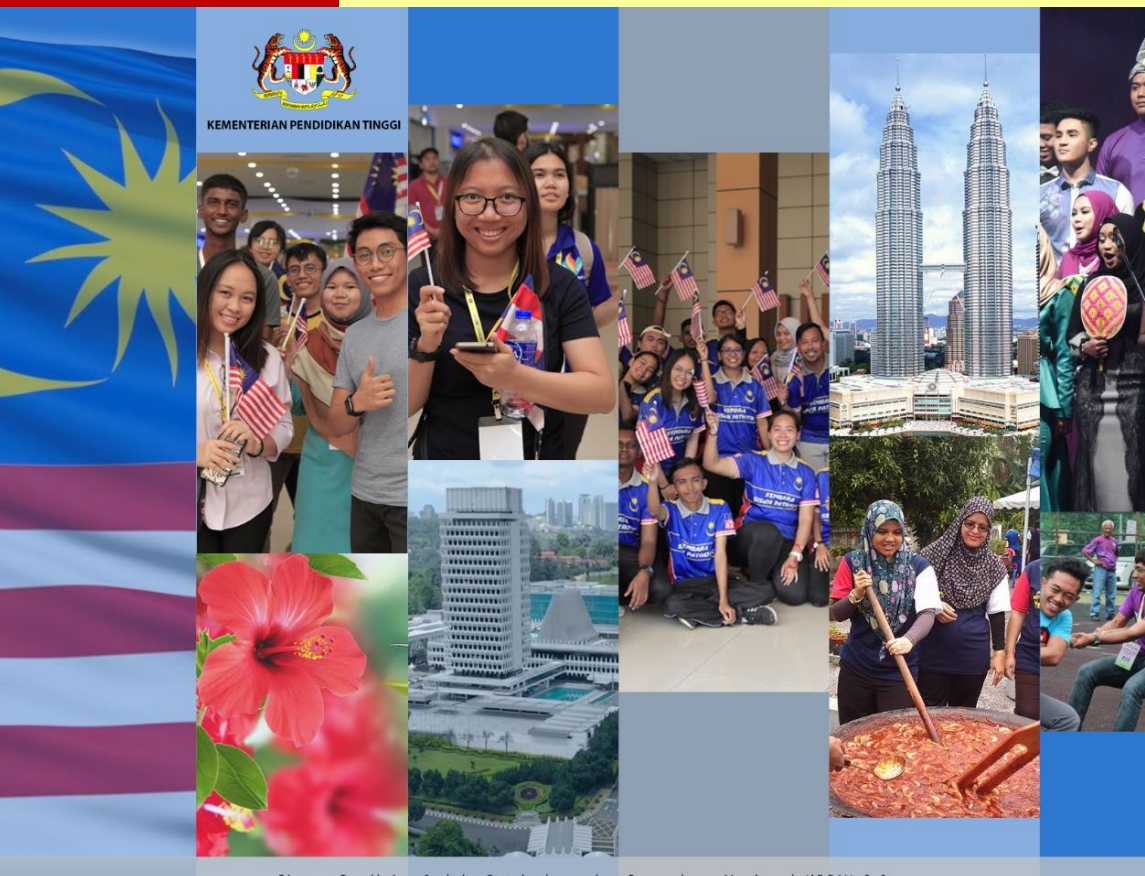

Sistem Penilaian Indeks Patriotisme dan Perpaduan Nasional (iPPN) 2.0

| • ( | $\square$ |          |
|-----|-----------|----------|
|     |           |          |
|     |           | <b>_</b> |

| /        | Sistem Penilaian<br>Indeks Patriotisme<br>dan Perpaduan<br>Nasional (iPPN) 2 ( |
|----------|--------------------------------------------------------------------------------|
|          | Nasional (IFFN) 2.0                                                            |
| ndidikar | n Tinggi                                                                       |

Pentadbir

| IPTA        | ~  |
|-------------|----|
| ID Pengguna |    |
| Kata Laluan |    |
| Log Masi    | ık |

Tatacara Penggunaan Sistem iPPN

© Universiti Putra Malaysia 2021

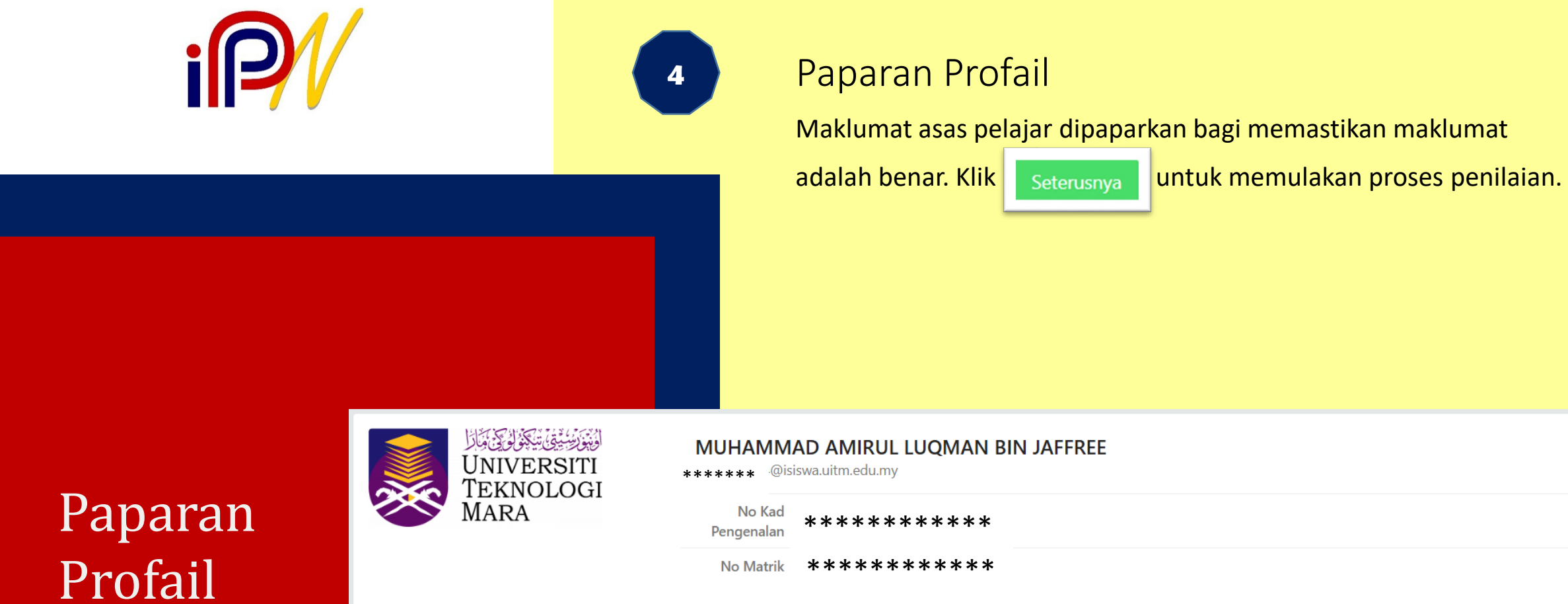

| MUHAMM               | AD AMIRUL LUQMAN BIN JAFFREE<br>iswa.uitm.edu.my |
|----------------------|--------------------------------------------------|
| No Kad<br>Pengenalan | * * * * * * * * * * * *                          |
| No Matrik            | * * * * * * * * * * * *                          |

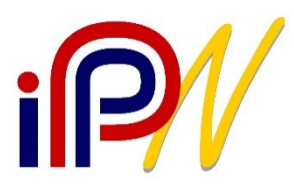

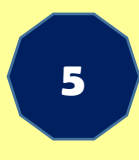

Jawab soal selidik :

#### Komponen Patriotisme (24 soalan)

Klik 🕤

untuk ke soalan seterusnya.

### Penilaian iPPN

| KEMENTERIAN PENDIDIKAN TINGGI<br>INDEKS PATRIOTISME & PERPADUAN NASIONAL - IPPN |                     |                                                                               |                                                  |  |  |
|---------------------------------------------------------------------------------|---------------------|-------------------------------------------------------------------------------|--------------------------------------------------|--|--|
|                                                                                 | 2 PERPADUAN         | 3 MAKLUM BALAS                                                                | 4 PENERIMAAN SIJIL                               |  |  |
| ςδνα                                                                            |                     | <b>1</b><br>Sangat tidak menggambarkan diri s                                 | <b>10</b><br>saya Sangat menggambarkan diri saya |  |  |
| 1. KESEDARAN SEBAGAI WAR                                                        | GANEGARA            |                                                                               |                                                  |  |  |
| Sentiasa menjaga imej saya sebagai rakyat I                                     | Malaysia.           | $\bigcirc 1 \bigcirc 2 \bigcirc 3 \bigcirc 4 \bigcirc 5 \bigcirc 6$           | ● 7 ○ 8 ○ 9 ○ 10                                 |  |  |
| Saya bersedia untuk membantu kestabilan s                                       | osiopolitik negara. | $\bigcirc 1 \bigcirc 2 \bigcirc 3 \bigcirc 4 \bigcirc 5 \bigcirc 6$           | ○ 7                                              |  |  |
| Menghargai jasa pejuang-pejuang negara.                                         |                     | $\bigcirc 1 \ \bigcirc 2 \ \bigcirc 3 \ \bigcirc 4 \ \bigcirc 5 \ \bigcirc 6$ | ○7 ● 8 ○ 9 ○ 10                                  |  |  |

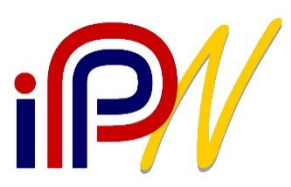

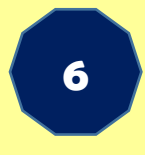

Klik

Jawab soal selidik :

#### Komponen Perpaduan (24 soalan)

🕤 untuk ke soalan seterusnya sehingga selesai

### Penilaian iPPN

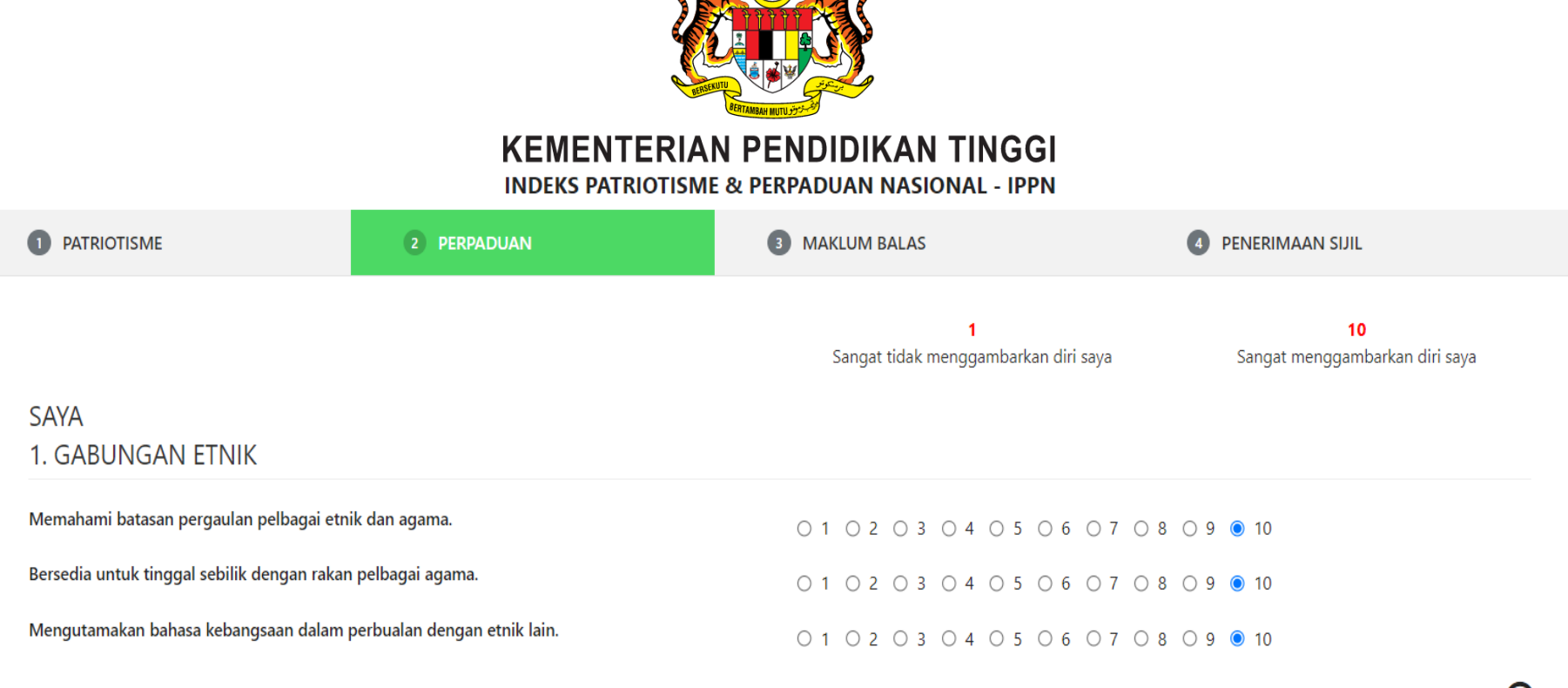

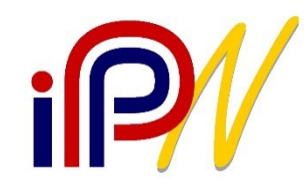

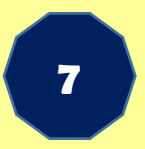

#### Beri maklumbalas penggunaan sistem

### Maklumbalas Penggunaan Sistem

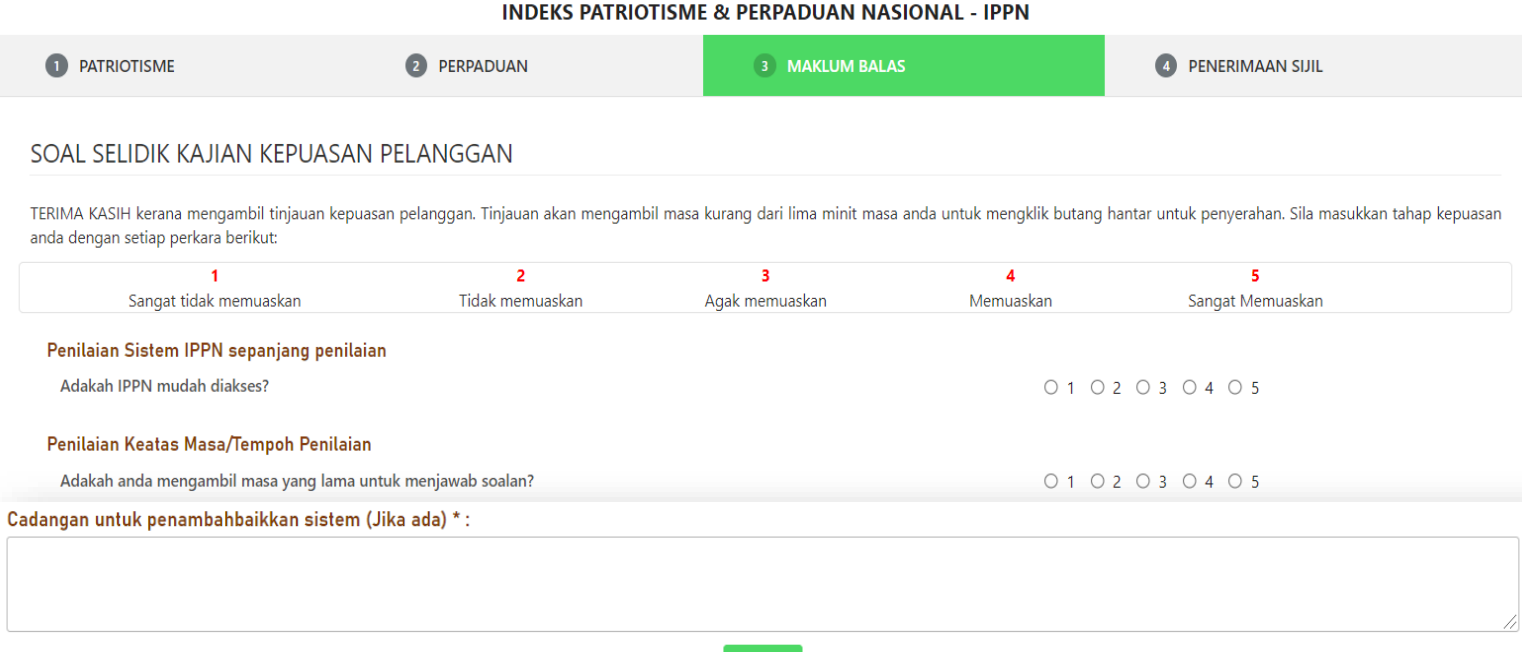

**KEMENTERIAN PENDIDIKAN TINGGI** 

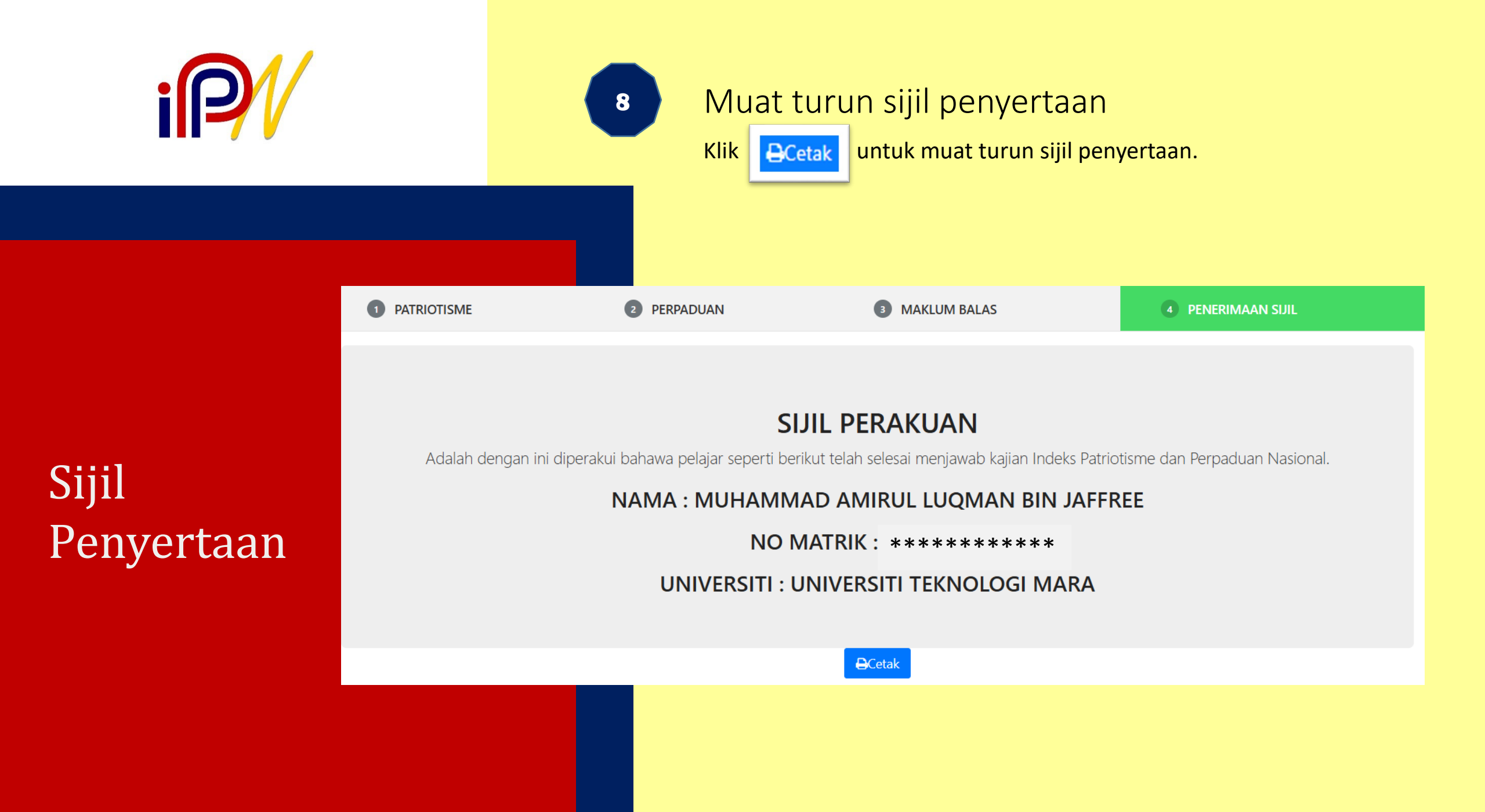

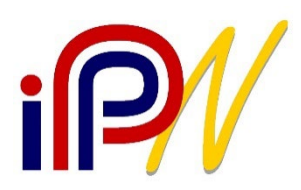

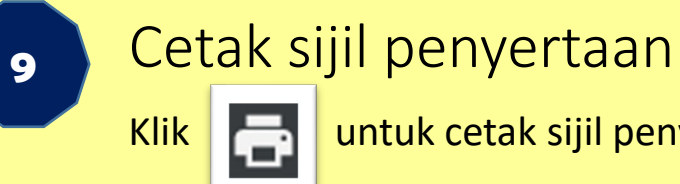

untuk cetak sijil penyertaan.

### Sijil Penyertaan

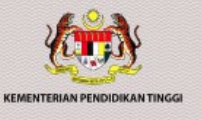

SIJIL PERAKUAN

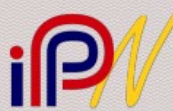

Adalah dengan ini diperakui bahawa pelajar seperti berikut telah selesai menjawab kajian Indeks Patriotisme dan Perpaduan Nasional.

MUHAMMAD AMIRUL LUQMAN BIN JAFFREE

\*\*\*\*\*\*

UNIVERSITI TEKNOLOGI MARA

31 DISEMBER 2024

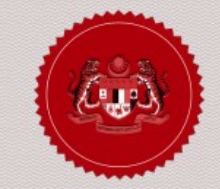

Sijil adalah sijil digital dan tidak memerlukan tandatangan

## TERIMA KASIH

#### atas kerjasama anda

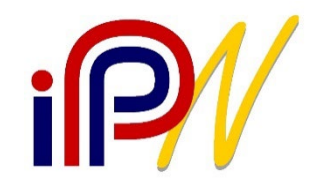